## **Guidance on Using AQPO Business Objects Reports**

These are the general guidance notes on using the AQPO Business Objects Reports.

### Logging On

You should log into Business Objects using your usual UOB user name and password.

#### Navigating the Folders

The UPMS Reports are saved in:

Public Folders / UoB Students / Open /

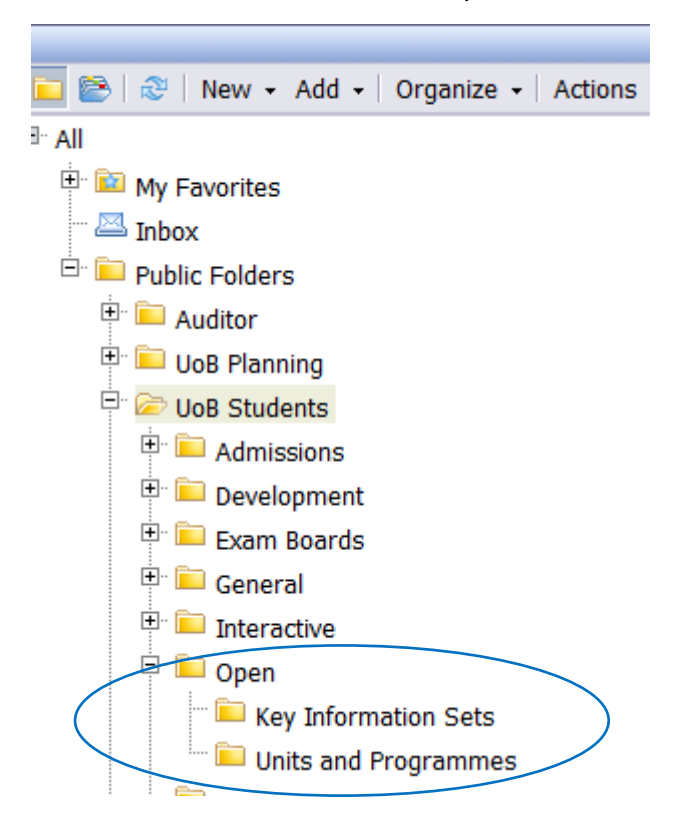

### **Viewing a Report**

You will be presented with a prompt box where you can select variables such as faculty and year. If no values appear select 'Refresh Values'.

Select the relevant value by double clicking on it or by clicking once to highlight it and using the arrow to move it to the right hand box (see diagram below). Click OK to run the report.

| Prompts                   |                                                                                                    | <b>?</b> × |
|---------------------------|----------------------------------------------------------------------------------------------------|------------|
| Available prompt variants | • 🔛 🛃 🗙                                                                                                    |            |
| Prompts Summary           | Enter Programme Faculty Name:      Type values here   Faculty of Arts     Refresh Values    >     Faculty Name   >     Faculty of Arts      Faculty of Biomedical Sciences      Faculty of Engineering      Faculty of Science      Faculty of Science      Faculty of Social Sciences and Law      10 February 2016 11:43:13 GMT+00:00 |            |
| * Required prompts        | OK                                                                                                    | icel       |

Reports should open in 'Quick Display Mode' and display all the data returned. If this is not the case, you may be viewing the report in 'Page Mode' and will need to scroll through the pages using the page number box in the grey bar at the bottom of your report. Alternatively you can change the view by clicking the icons to the right of the page numbers at the bottom of your report.

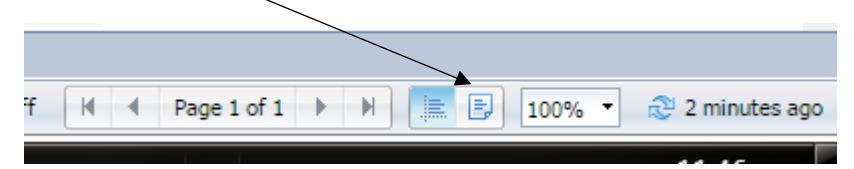

## **Guidance on Using AQPO Business Objects Reports**

### Applying Filters to the Data

Not all reports will have built in filters (input controls). If filters have been set up on the report you are viewing, these can be viewed and accessed on the panel on the left of the screen and will allow you to narrow down the search results. Simply select and unselect categories to change the data that is returned.

| Home Documents Faculty Units with Ass.         |                      |                                                                        |    |   |   |   |      |      |                           |                                                                           |
|------------------------------------------------|----------------------|------------------------------------------------------------------------|----|---|---|---|------|------|---------------------------|---------------------------------------------------------------------------|
| Web Intelligence 🔻 🗋 😥 🔚 🖌 👬 🤌 a               | 🖆 • 🛛 • • • • 🖉 •  📓 | Frack 🔹 🤿 Drill 🔹 🍫 Filter Bar 🔝 Freeze 🔹 🗐 Outline                    |    |   |   |   |      |      |                           |                                                                           |
| Input Controls *<br>Map Reset                  | « CLAS12361          | Epic                                                                   | 20 | с | Y | N | N    |      | Geue, Dr Tom              | 1 x essay of c. 2,000 words (50%) a                                       |
| E Decement Input controls (0)                  | CLAS12363            | Greek and Roman Drama                                                  | 20 | с | Y | Ν | Ν    |      | Michelakis, Dr Pantelis   | $1 \times \text{essay}$ of 2,000 words (50%) and                          |
| (2) Unit is KIS Provider                       | * CLAS12365          | Art in the Ancient World                                               | 20 | с | Y | Ν | Y    | TB-1 | Hales, Dr Shelley         | One summative coursework essay                                            |
| All values N                                   | CLAS12366            | History of Thought                                                     | 20 | с | Y | Y | Y    | тв-2 | Lampe, Dr Kurt            | One continuous assessment essay<br>2500words): 50 marks                   |
| • Y                                            | CLAS12367            | Studying Written Texts                                                 | 20 | с | Y | Ν | Y    | TB-1 | Zajko, Dr Vanda           | Three written assessment tasks; a c                                       |
| Unit Is Open All values                        | * CLAS12368          | Using Visual Culture                                                   | 20 | с | Y | Ν | Y    | тв-2 | D'Costa, Professor Gavin  | The assessment should know read:                                          |
| ○ N<br>○ Y                                     | CLAS12370            | Comedy                                                                 | 20 | с | Y | Y | N    |      | Liveley, Dr Genevieve     | One summative coursework essay                                            |
| Unit Running Status                            | CLAS12380            | Classical Greece                                                       | 20 | с | Y | Y | Y    | тв-2 | D'Costa, Professor Gavin  | * 1 essay of c. 2,000 words (50%)<br>* 1 90 minute exam consisting of 2 e |
| All values N                                   | CLAS12381            | Late Antiquity                                                         | 20 | с | Y | Y | Y    | TB-1 | Morley, Professor Neville | * 1 essay of c. 2,000 words (50%)                                         |
| V<br>Unit Level of Churky Code                 | CLAS12382            | The Hellenistic World                                                  | 20 | с | Y | Ν | N    |      | Knippschild, Dr Silke     | * 1 essay of c. 2,000 words (50%)                                         |
| Select (All)                                   | CLAS12383            | Rome: Republic to Principate                                           | 20 | с | Y | Ν | N    |      | Geue, Dr Tom              | * 1 essay of c. 2,000 words (50%)                                         |
| e c                                            | CLAS12384            | The Archaeology of Myth: From the Trojan War to the end of<br>Atlantis | 20 | с | Y | Y | Y    | TB-2 | Momigliano, Dr Nicoletta  | 1 essay of 2,000 (50%) and 1 exam                                         |
|                                                | CLAS17003            | Pagan Religions of the Roman Empire                                    | 20 | c | Y | Y | N    |      | Sandwell, Dr Isabella     | 1 essay of c. 2,000 words (50%) an                                        |
| Org<br>Ø Select (All)<br>Ø Arts Faculty Office | * School of          | Humanities .:: Department of English                                   |    |   |   |   | Unit |      |                           |                                                                           |

### **Printing a Report**

There are 2 ways to print a report:

- 1. From the menu click the print icon. This will print the current view of all tabs.
- Click on "Export" from the menu; select "Export Current Report as"; then select "PDF" or "Excel" etc.

Option 1 – Select print icon

**Option 2- Select Export** 

| b Intelligence 👻 📄 🔗 📃 🗸 🖾 👻 🏦 🎼      | S (2) - S (2) - S        | 🔀 Track 💌 Ţ Dr |
|---------------------------------------|--------------------------|----------------|
| Document Summary 🔹                    | Export Document As       | PDF            |
| 🔄 🚈 Print                             | Export Current Report As | Excel (.xlsx)  |
|                                       | Export Data to CSV       | Excel (.xls)   |
| Faculty Units with Assessment Details | Non-G                    | CSV Archive    |
| ▼ General                             | Art                      | Text           |
| Turau Wah Intelligence document       |                          |                |

# **Guidance on Using AQPO Business Objects Reports**

### **Further Information**

For further assistance using the AQPO Business Objects Reports, please contact Sophie Billings in the Academic Quality and Partnerships Office on tel. 82907